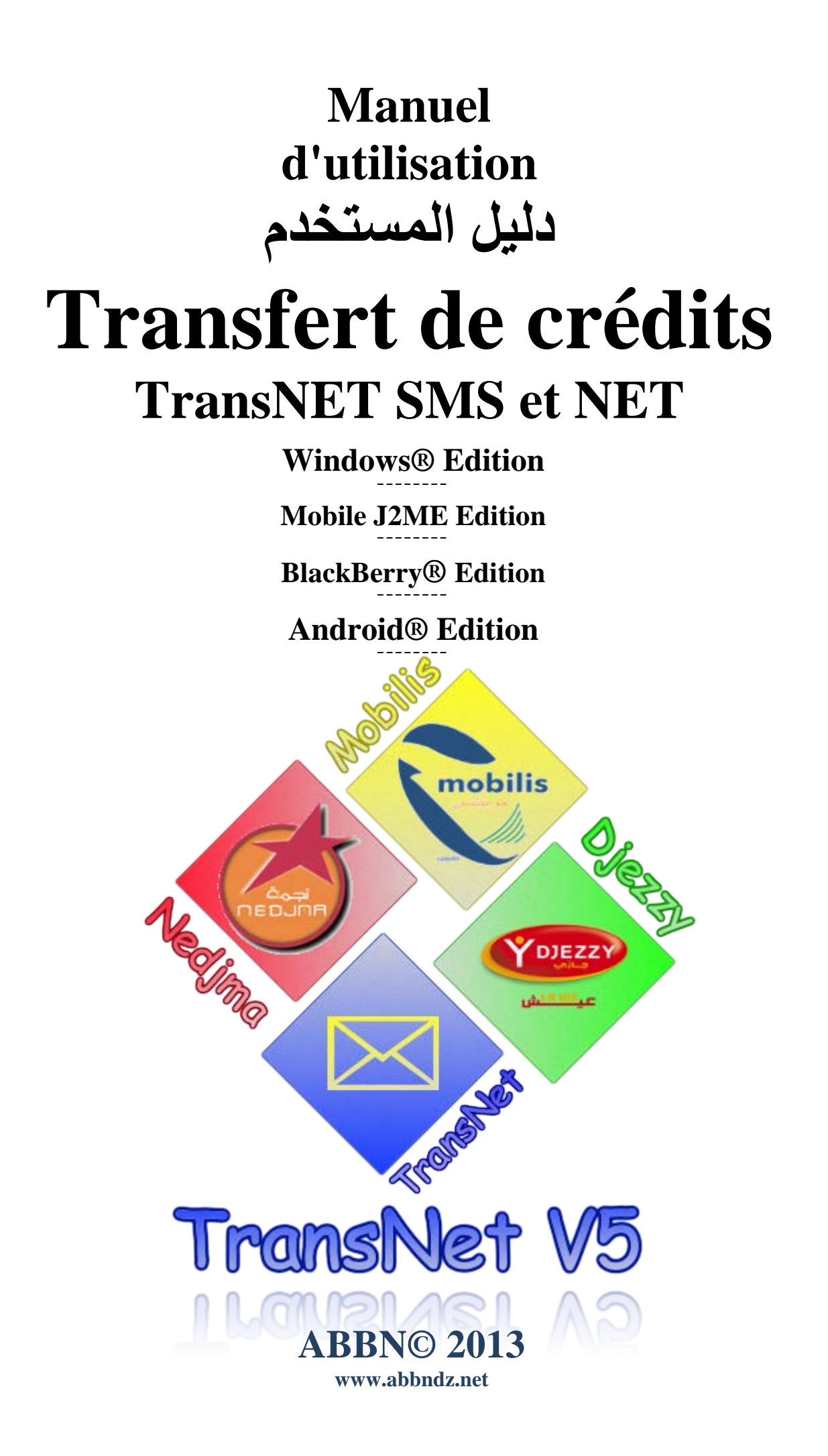

# Sommaire الفهرس

| 1.  | Installation                         | 3 |
|-----|--------------------------------------|---|
| 2.  | Principe de l'application            | 1 |
| 3.  | Structure de l'application           | 5 |
| 4.  | Configuration réseau local           | ) |
| 5.  | Configuration réseau WiFi12          | 2 |
| 6.  | Configuration Transfert Par SMS15    | 5 |
| 7.  | Configuration réseau Externe (NET)16 | 5 |
| 7.1 | Enregistrement de l'adresse IP17     | 7 |
| 7.2 | Récupération de l'adresse IP18       | 3 |
| 7.3 | Mappage des Ports                    | ) |
| 7.4 | Test de la connexion                 | l |

## 1. Installation :

a) Selon votre appareil télécharger l'un des fichiers suivants :

على حسب الجهاز المتوفر لديك قم بتحميل أحد الملفات التالية:

- 1. **TransNet\_512\_AN.rar** (pour les appareils avec le système d'exploitation Android)
- 2. TransNET512\_BB.rar (pour les appareils BlackBerry©)
- 3. **TransNET512\_ME.rar** (pour les appareils mobiles, supportons les applications java mobile édition J2ME)
- 4. **TransNET512\_Min.rar** (pour les appareils mobiles, ne supportons pas les applications d'une taille supérieure à 250 ko)
- b) Décompresser l'archive et copier le contenu dans votre carte mémoire.
- c) Insérer la carte mémoire dans votre appareil et installer l'application.

**Note :** la version TransNET Windows® Edition s'installe avec **TransfertV5.12.exe** en choisissons l'option personnalisée :

| Transfert 5.12 - InstallShield Wizard                                                                                                    |                                                                                                    |  |  |  |
|----------------------------------------------------------------------------------------------------|----------------------------------------------------------------------------------------------------|--|--|--|
| Installation personnalisée<br>Sélectionnez les fonctions du programme que vous souhaitez installer.                                                                                      |                                                                                                    |  |  |  |
| Pour modifier les paramètres d'installation d'une fonction, diq<br>X  Pilotes Sony Ericsson<br>X  Flexy Djezzy<br>Arsselli Mobilis<br>Storm Nedjma<br>Transfert NET<br>Enregistrement IP | uez sur l'icône correspondante dans<br>Description de la fonction<br>Pilotes Mobiles Sony Ericsson<br>Cette fonction nécessite Oko<br>d'espace disque. |  |  |  |
| Installer sur:                                                                                                    | Modifier                                                                                                    |  |  |  |
| InstallShield Aide Espace < Précédent                                                                                                    | Suivant > Annuler                                                                                                    |  |  |  |

# 2. Principe de l'application :

L'objectif de l'application est de communiquer avec les distributeurs pour commander des opérations de transfert de crédits soit par l'envoi des SMS vers une puce de distributeurs ou par une connexion réseau

Pour cela, l'application gère :

- une liste de distributeurs ;
- une liste de clients;
- Une liste d'historique.

وظيفة البرنامج الاتصال بالموزعين من أجل القيام بعمليات تحويل الرصيد إما عن طريق إرسال رسائل قصيرة SMS أو الاتصال عبر الشبكة و من أجل ذلك يقوم البرنامج بتسيير:

- قائمة الموزعين
  - قائمة الزبائن
- قائمة العمليات السابقة

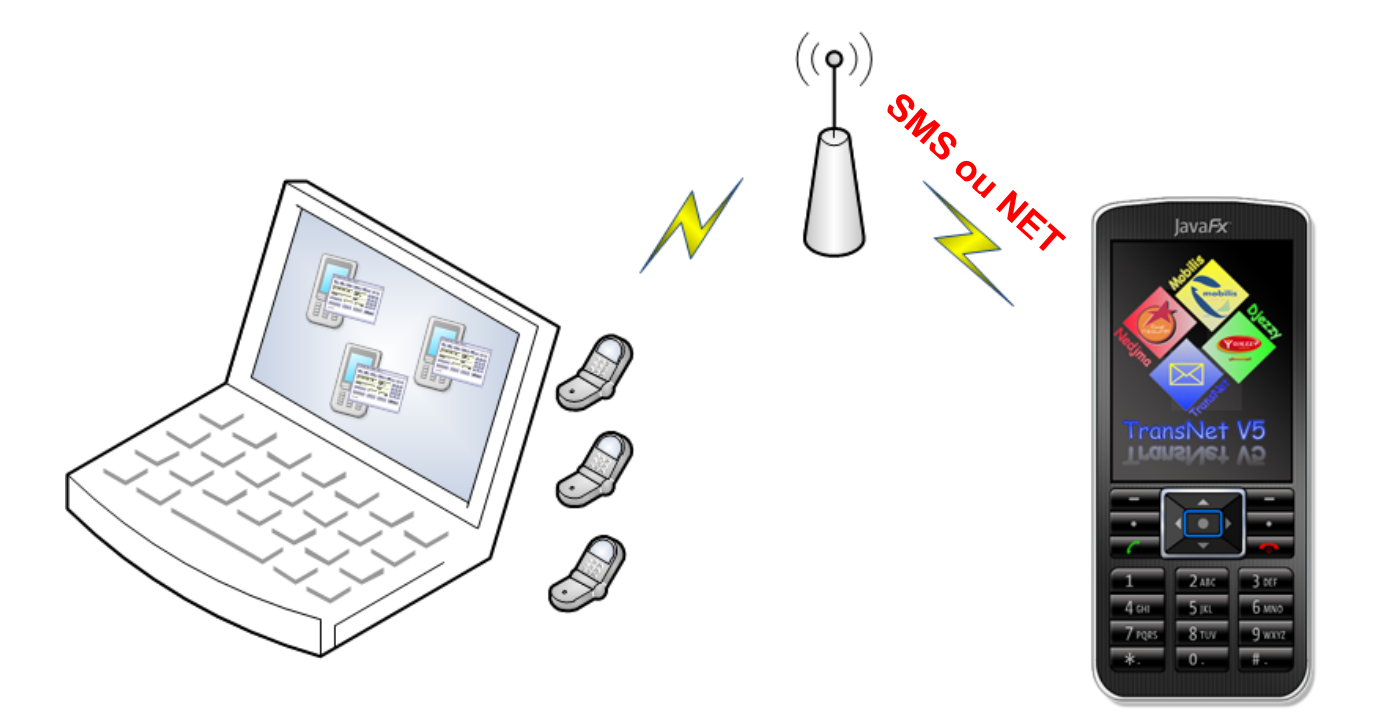

# 3. Structure de l'application : (en Mode Expert)

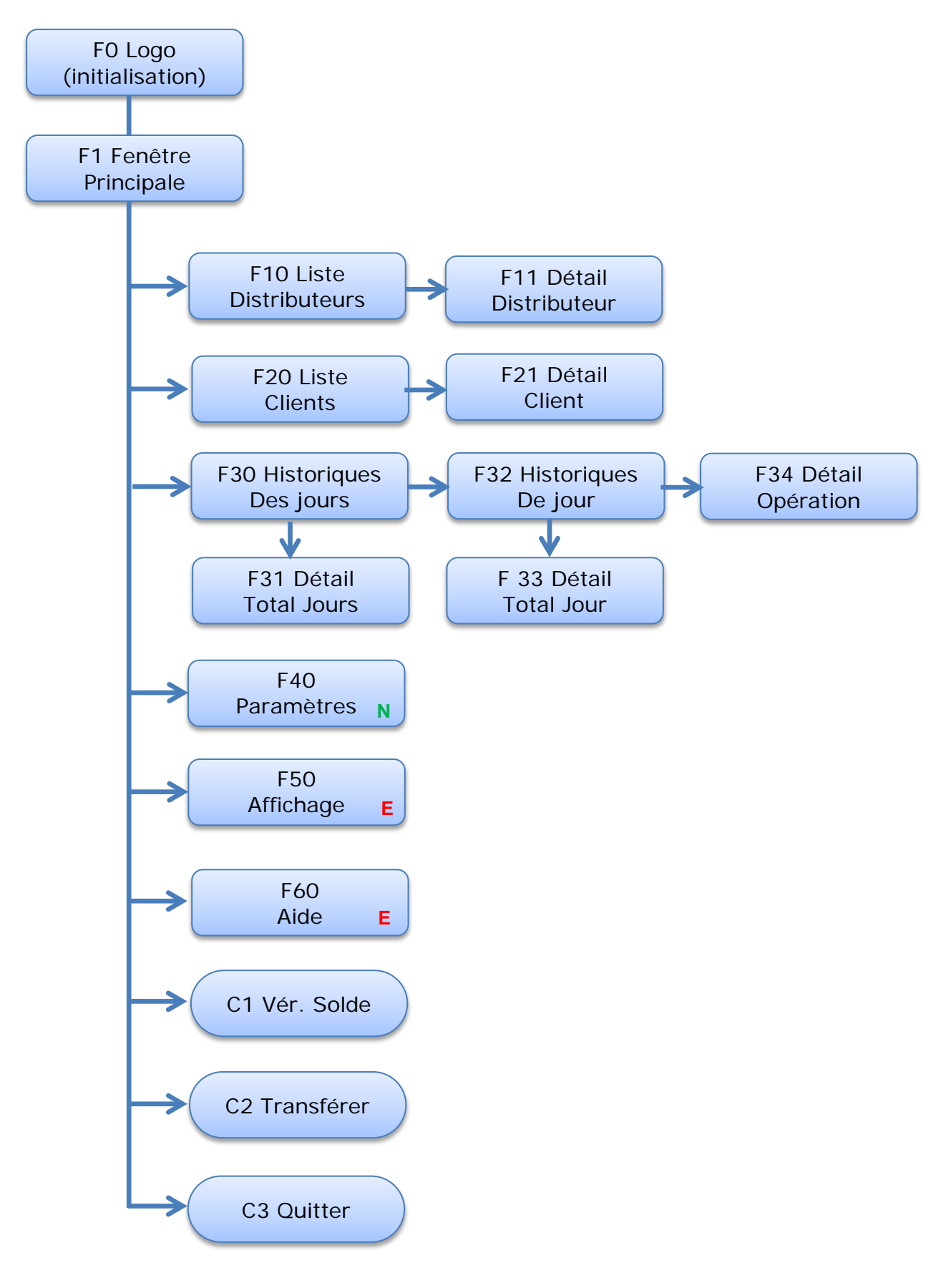

| F0 Logo<br>(Initialisation) | F1 Fenêtre<br>Principale   |          |
|-----------------------------|----------------------------|----------|
|                             | Transfert NET et S         | MS       |
|                             | Clients                    |          |
|                             | 06                         |          |
| mobilis<br>Contraction      | 0                          |          |
|                             | Historique                 |          |
|                             | Distrib 1 : 060            | 000000 🔽 |
| Transfer .                  | Solde dist: 0              |          |
| TransNet V5                 |                            |          |
| V5 12 ABBN@ 2013            |                            |          |
| V3.12/100/V6/2013           |                            |          |
|                             | Transférer                 | Menu     |
| F10 Liste<br>Distributeurs  | F11 Détail<br>Distributeur |          |
| Distributeurs               | Distributeur 1             |          |
| 1. Mobilis                  | Numéro : 06000             | 00000    |
| 060000000, Solde : 0        | Net Port: 60301            |          |
| 2. Djezzy                   | Solde : 0                  |          |
| 3. Nedjma                   |                            |          |
|                             |                            |          |
|                             |                            |          |
|                             |                            |          |
|                             |                            |          |
|                             |                            |          |
| Retour Editer               | Retour                     | Annuler  |

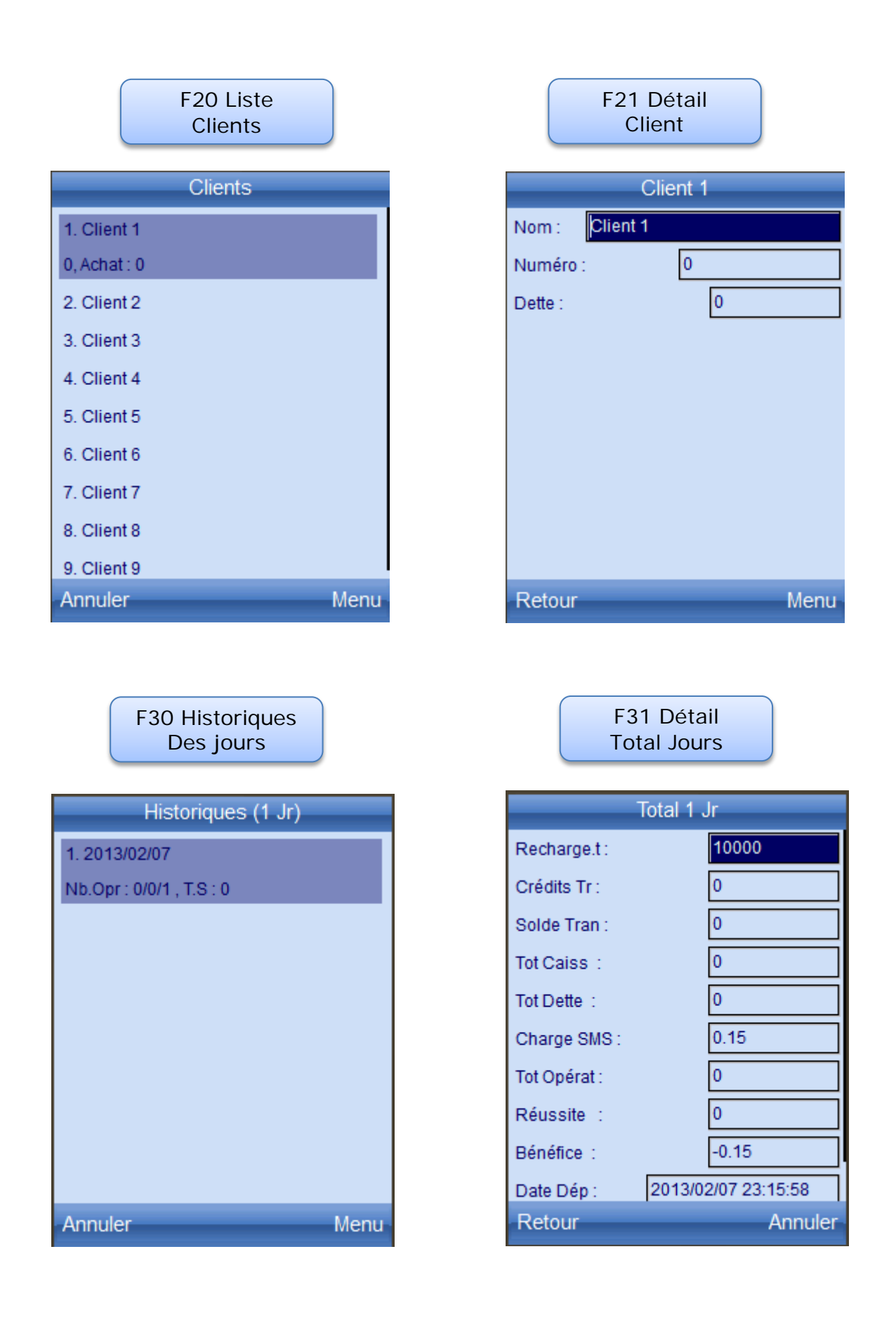

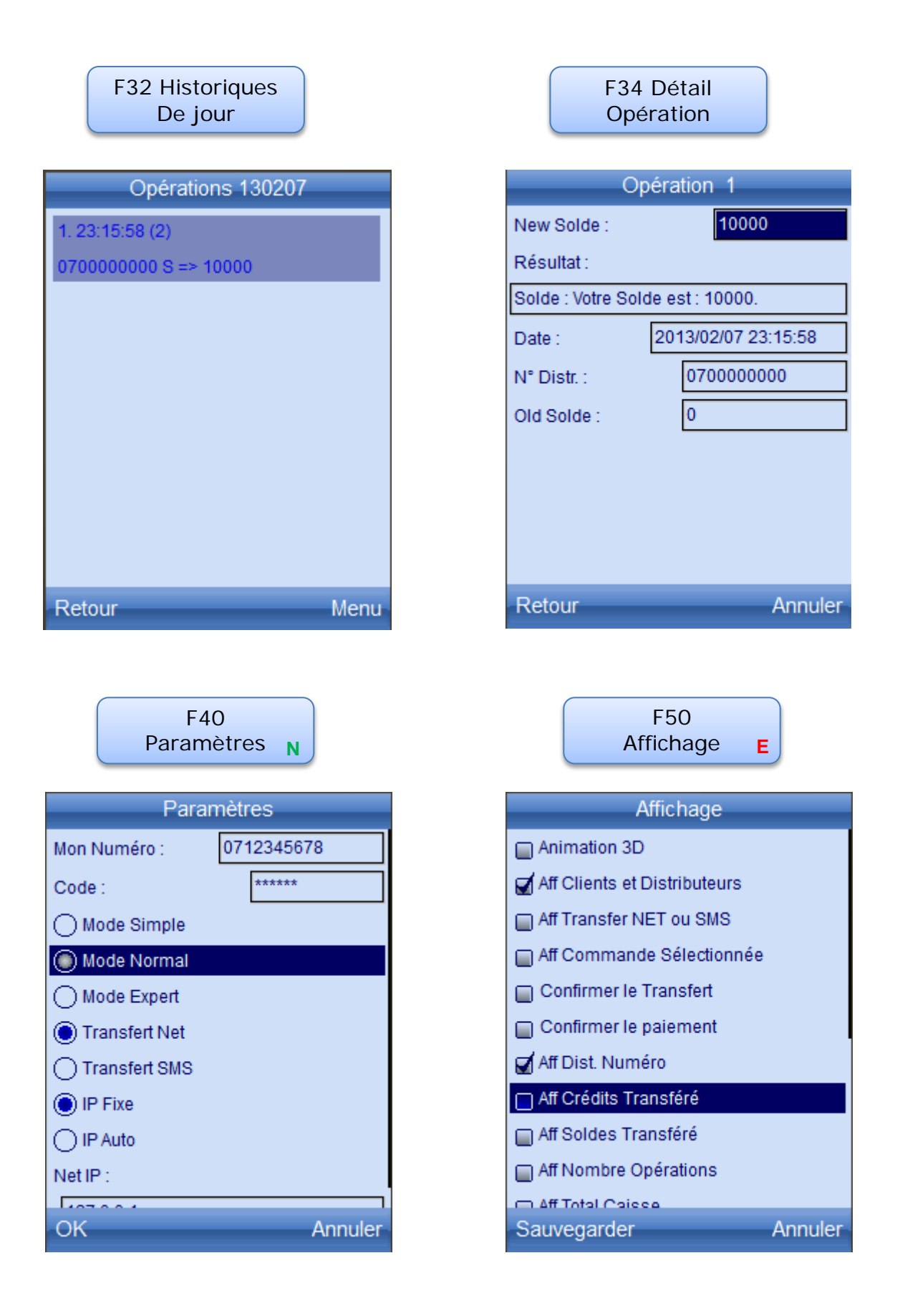

## 4. Configuration réseau local :

Tapez votre numéro (Client 999) et votre code pin

| Paramètres Générale |                          |                       |  |
|---------------------|--------------------------|-----------------------|--|
| Général             | Client revendeur         | Serveur IP            |  |
| Mon Numé            | éro                      | 0712345678            |  |
| Mon Code            | PIN                      | 112235                |  |
| Mon Nº de           | e Serie                  | 00000                 |  |
|                     |                          |                       |  |
|                     |                          |                       |  |
|                     |                          |                       |  |
|                     | <u>O</u> k A <u>n</u> nu | er Par <u>d</u> éfaut |  |

Tapez l'adresse IP locale de distributeur : ex : 127.0.0.1 ou 192.168.0.2...

| Paramètres Générale ×                                |                          |  |  |
|------------------------------------------------------|--------------------------|--|--|
| Général Client revendeu<br>Adress IP de Distributeur | r Serveur IP             |  |  |
| IP par le Serveur                                    | abbn.byethost13.com      |  |  |
| Net Date                                             | 07/02/2013 18:35:31      |  |  |
| Serveur Distributeur Numéro 070000000                |                          |  |  |
| Serveur Mot de passe Client                          | ts 000000                |  |  |
|                                                      |                          |  |  |
| <u>O</u> k A <u>n</u> r                              | nuler Par <u>d</u> éfaut |  |  |

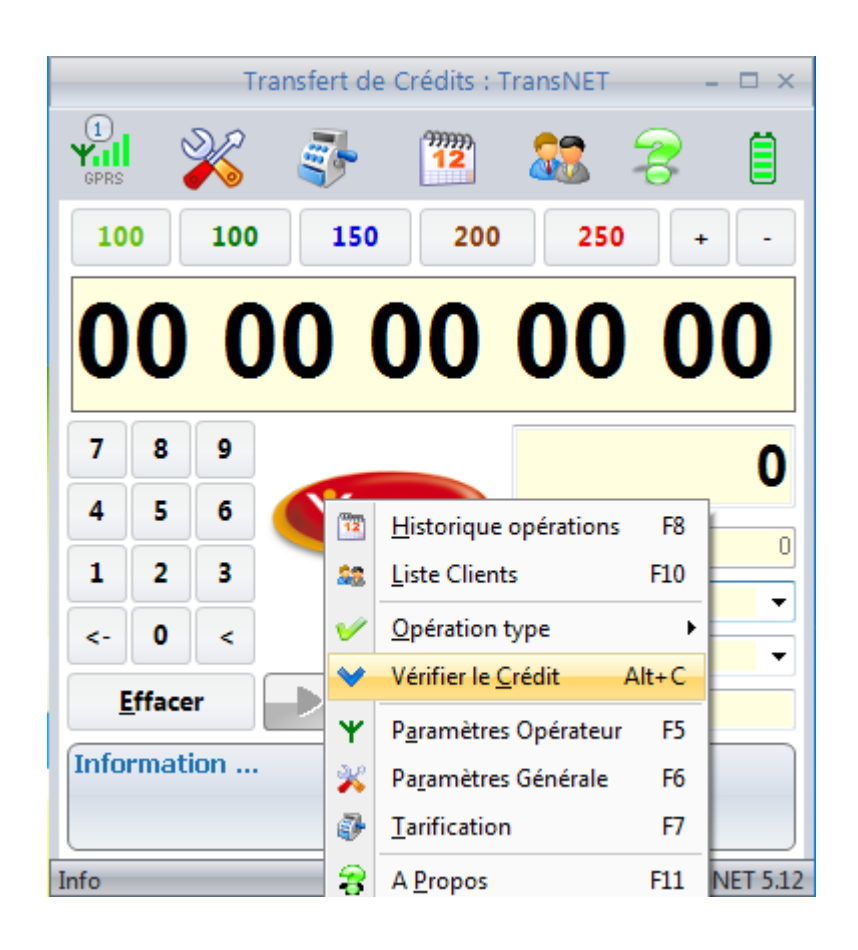

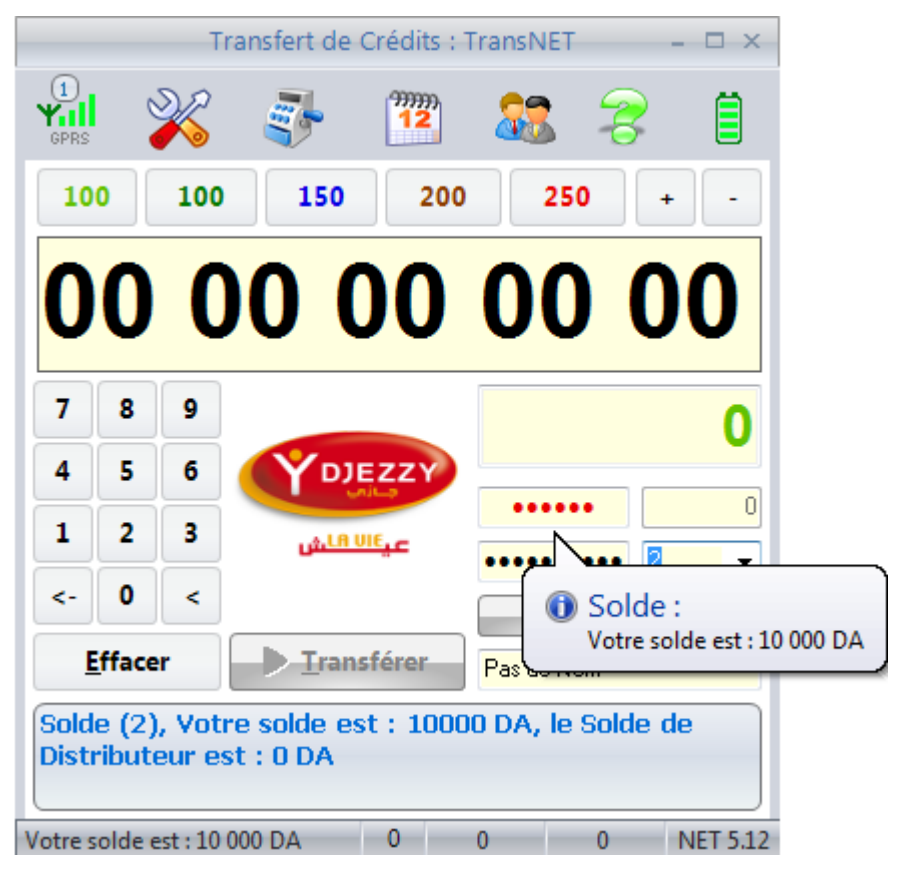

Paramétrez de vos distributeurs en tapons le numéro de distributeur (pour l'envoi des SMS) et le numéro de port pour la connexion réseau puis réglez la tarification par « MAJ Prix » :

| Param               | ètres Opérateur             | × | Pa            | aramètres Op     | érateur    | ×    |
|---------------------|-----------------------------|---|---------------|------------------|------------|------|
| Distributeur Distr  | ibuteur 1                   | • | Distributeur  | Distributeur 1   |            | •    |
| Générale Tarificat  | tipn                        |   | Générale Ta   | rificatipn       |            |      |
| Commande de Tra     | ansfert 1                   |   | 🔲 Bénéfice er | n pourcentage %  |            | 0    |
| 🔘 Commande de Tr    | ansfert 2                   |   | Prix Min      | 100              |            |      |
| Solde Distributeur  |                             | D | Prix 1        | 150              | Bénéfice 1 | 0    |
| Distributeur Numéro | 00000000                    |   | Prix 2        | 200              | Bénéfice 2 | 0    |
| Net Port            | 60301                       |   | Prix Max      | 250              | Bénéfice 3 | 0    |
| Opérateur préfix    | 06                          |   | Total Ventes  | 0                | Nombre     | 0    |
| <u>O</u> k          | Par <u>d</u> éfaut MAJ Prix |   | <u>O</u> k    | Par <u>d</u> éfa | ut MAJ     | Prix |

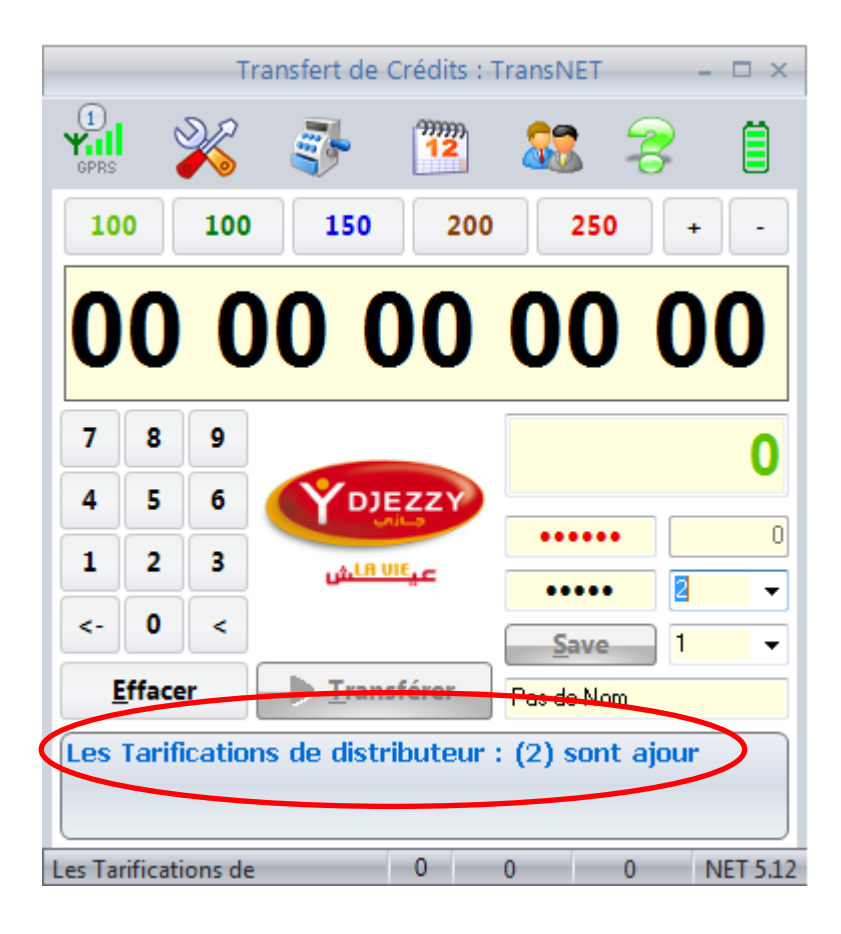

# 5. Configuration réseau WiFi :

Tapez votre numéro et le code Pin, sélectionnez IP Fixe et taper l'adresse de l'ordinateur sur laquelle sont installé les programmes serveur (Arrseli.exe ,Flexy.exe et Storm.exe) :

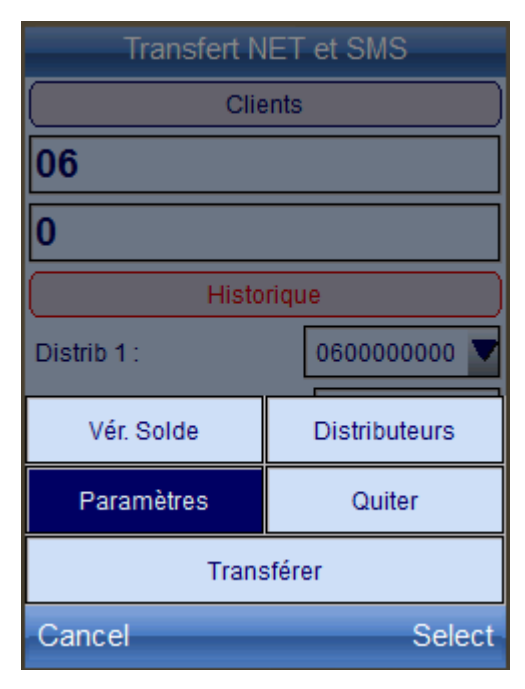

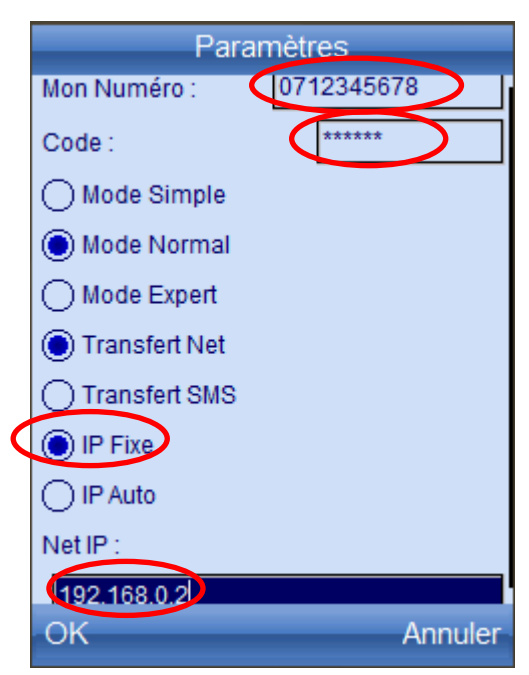

| Transfert NET et SMS    |               |  |  |  |
|-------------------------|---------------|--|--|--|
| Clie                    | Clients       |  |  |  |
| 07                      |               |  |  |  |
| 0                       |               |  |  |  |
| Historique              |               |  |  |  |
| Distrib 2 : 070000000 V |               |  |  |  |
| Vér. Solde              | Distributeurs |  |  |  |
| Paramètres Quiter       |               |  |  |  |
| Transférer              |               |  |  |  |
| Cancel Select           |               |  |  |  |

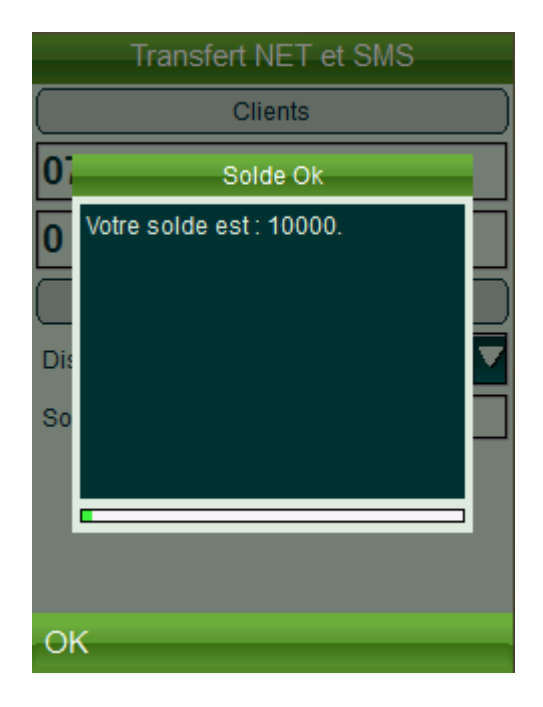

Paramétrez de vos distributeurs en tapons le numéro de distributeur (pour l'envoi des SMS) et le numéro de port pour la connexion réseau puis réglez la tarification par « MAJ Prix » :

| Distributeurs            |            | Distributeur 2  |
|--------------------------|------------|-----------------|
| 1. Mobilis               | Numéro :   | 070000000       |
| 2. Djezzy                | Net Port : | 60302           |
| 070000000, Solde : 10000 | Solde :    | 10000           |
| 3. Nedjma                |            |                 |
|                          |            |                 |
|                          |            |                 |
|                          |            |                 |
|                          |            |                 |
|                          |            |                 |
| Deteur Editor            | Petour     | Appular         |
| Editer                   | Relour     | Annuler         |
|                          |            | N : Mode Normal |

Pour affiché toutes les commandes et paramètre, retour au paramètres et en sélectionnons le « Mode Expert » :

| Paramètres         | ;       |      |        | Dis    | tributeur | 2            |
|--------------------|---------|------|--------|--------|-----------|--------------|
| Mon Numéro : 07123 | 345678  | Thè  | me     |        |           | Vert         |
| Code :             | ****    | Nom  | n: [   | Djezzy |           |              |
| O Mode Simple      |         | Num  | néro : |        | 07000     | 00000        |
| Mode Normal        |         | Neti | Port : |        | 60302     | 2            |
| Mode Expert        |         | Sold | le :   |        | 10        | 0000         |
| Transfert Net      |         | Cha  | rge S  | MS:    | 5.        | 0            |
| () Transfert SMS   |         | Cha  | rge N  | IET :  | 0.        | 15           |
|                    |         | Date | e:     |        | 2013/0    | 02/08 00:07: |
|                    |         |      |        |        |           |              |
|                    |         | M/   | AJ Pri | x      | Annuler   | Retour       |
| ОК                 | Annuler | Car  | ncel   |        |           | Sele         |
|                    |         |      |        | E : M  | ode Expe  | ert          |

:07:11

Select

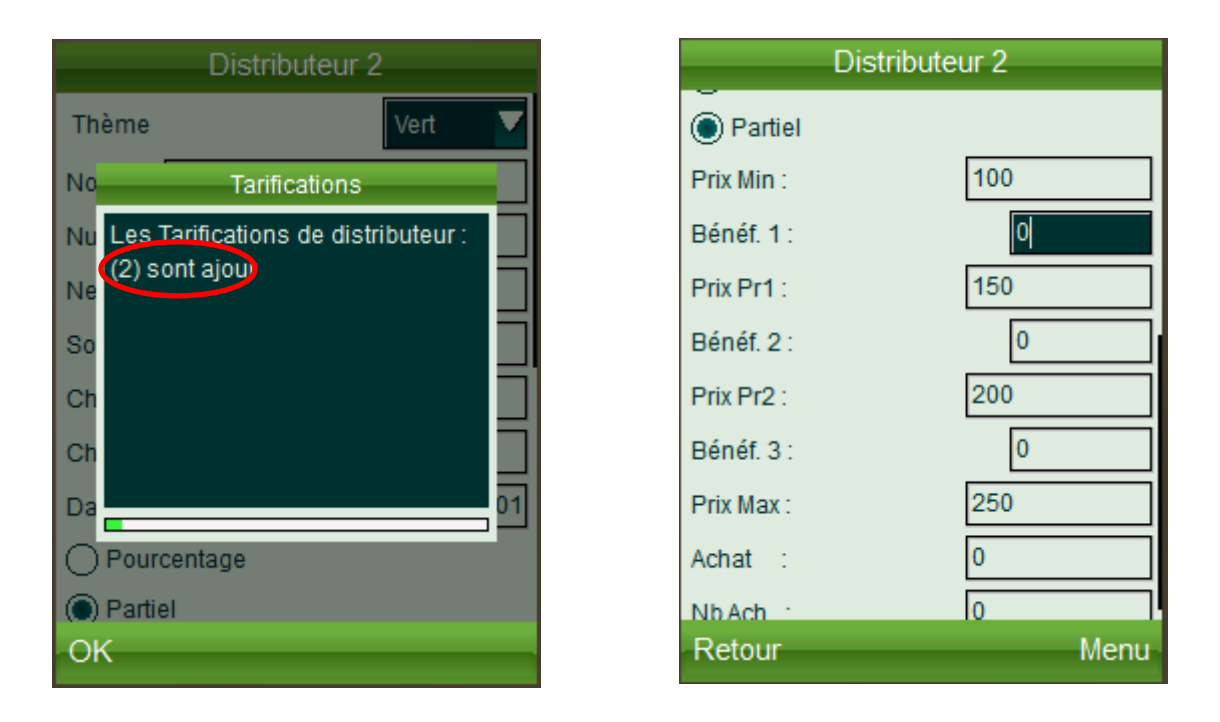

La tarification des distributeurs est utilisée pour calculer le prix d'achat.

# 6. Configuration Transfert Par SMS :

| Paramètres Générale ×                             | Paramètres Générale ×                          |
|---------------------------------------------------|------------------------------------------------|
| Général Client revendeur SMS (Modem)              | Général Client revendeur SMS (Modem)           |
| Thème d'affichage Office 2007 Silver 🗸            | Némuro du port série 1 Chercher COM13 2 🗸      |
| Transfert NET     Transfert SMS                   | Vitesse du port série 3 Appliquer 115200 🗸     |
| Reprendre les Opér. en pauses (Réception Crédit ) | IME : 4 Lire 358443014444449                   |
| Activer les signalisations sonores Sonnerie 🔹     |                                                |
| Utiliser un numéro temporaire 6                   |                                                |
| <u>O</u> k A <u>n</u> nuler Par <u>d</u> éfaut    | <u>O</u> k A <u>n</u> nuler Par <u>d</u> éfaut |

Avec la gestion par SMS vous devez regeler les soldes des distributeurs manuellement :

| Paramètres Opérateur × |                  |        |         |       |  |
|------------------------|------------------|--------|---------|-------|--|
| Distributeur 2         |                  |        |         |       |  |
| Générale Tarificatipn  |                  |        |         |       |  |
| Commande               | e de Transfert 1 |        |         |       |  |
| 🔘 Commande             | e de Transfert 2 | 2      |         |       |  |
| Solde Distribut        | eur              | (      |         | 10000 |  |
| Distributeur Nu        | iméro            | 0770   | 000000  |       |  |
| Net Port               |                  | 60     | )302    |       |  |
| Opérateur préf         | ix               |        | 07      |       |  |
| <u>O</u> k             | Par <u>d</u> é   | faut I | MAJ Pri | x     |  |

| Distrib    | uteur 2   |
|------------|-----------|
| Numéro :   | 070000000 |
| Net Port : | 60302     |
| Solde :    | 10000     |
|            |           |
|            |           |
|            |           |
|            |           |
|            |           |
|            |           |
| Retour     | Annuler   |

# 7. Configuration réseau Externe (NET) :

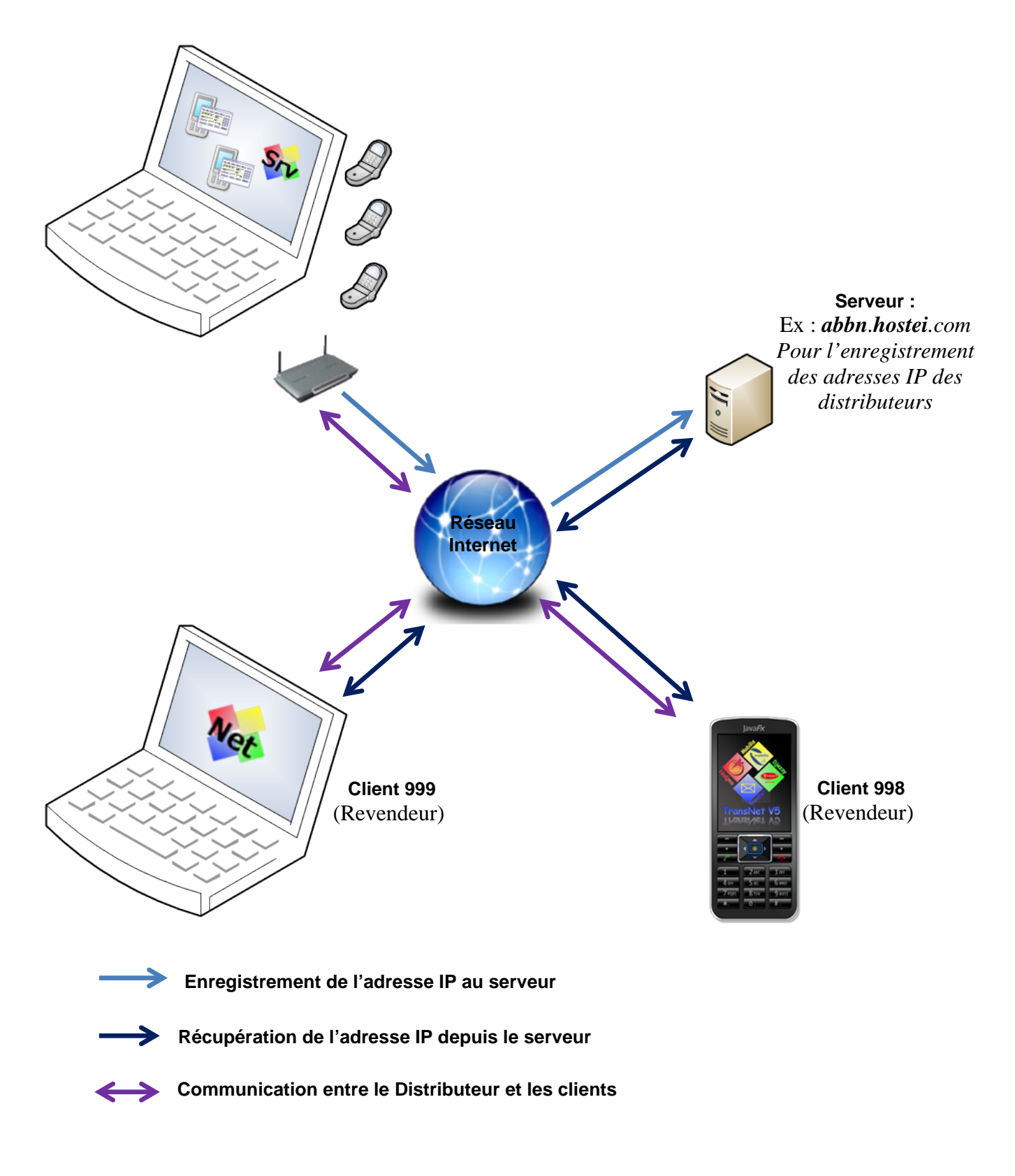

### 7.1 Enregistrement de l'adresse IP :

Lancez « Enregistrement IP » (SrvIP.exe), tapez le numéro que le voulez l'utiliser comme référence pour l'enregistrement de votre adresse IP au serveur :

| Str Serveur IP : SrvIP              |                  |            |  |  |
|-------------------------------------|------------------|------------|--|--|
| Serveur IP Rou                      | teur             |            |  |  |
|                                     |                  |            |  |  |
|                                     |                  |            |  |  |
| Votre Adresse IP 41.100.131.90      |                  |            |  |  |
| Numéro de distributeur 1 0712345678 |                  | 0712345678 |  |  |
|                                     | Enregistrer IP 2 |            |  |  |
|                                     | Effacer IP       |            |  |  |
|                                     | Paramètres       | •          |  |  |
| Date d'enrec                        | A Propos         | ):10:11    |  |  |
|                                     |                  |            |  |  |
| Non connecté                        |                  | 19:15:48   |  |  |

| siv Serveur IP : SrvIP  |                     |
|-------------------------|---------------------|
| Serveur IP Routeur      |                     |
|                         |                     |
| Votre Adresse IP        | 41 100 131 00       |
| Voue Adresse IF         | 41.100.131.30       |
| Numéro de distributeur  | 0712345678          |
|                         |                     |
|                         |                     |
|                         |                     |
|                         |                     |
| Date d'enregistrement : | 08/02/2013 19:19:30 |
|                         |                     |
| Connecté                | 19:19:39            |

Le programme « SrvIP.exe » servile votre adresse IP et l'enregistre au serveur si cette dernière est changée.

## 7.2 Récupération de l'adresse IP :

| Paramètres Générale ×                                                        | Paramètres Générale                     |  |  |  |
|------------------------------------------------------------------------------|-----------------------------------------|--|--|--|
| Général Client revendeur Serveur IP                                          | Général Client revendeur Serveur IP     |  |  |  |
| Adress IP de Distributeur 127.0.0.1 Adress IP de Distributeur (41.100.131.90 |                                         |  |  |  |
| ✓ IP par le Serveur abbn.byethost13.com                                      | ☑ IP par le Serveur abbn.byethost13.com |  |  |  |
| Net Date 07/02/2013 18:35:31                                                 | Net Date 08/02/2013 19:28:47            |  |  |  |
| Serveur Distributeur Numéro 0712345678                                       | Serveur Distributeur Numéro 0712345678  |  |  |  |
| Serveur Mot de passe Clients 000000                                          | Serveur Mot de passe Clients 000000     |  |  |  |
|                                                                              |                                         |  |  |  |
|                                                                              |                                         |  |  |  |
| Ok Annuler Par <u>d</u> éfaut                                                | Ok Annuleo Par <u>d</u> éfaut           |  |  |  |

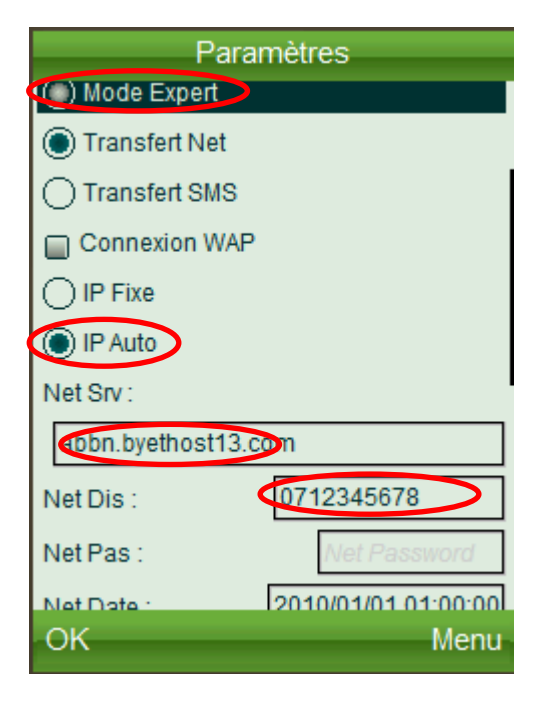

| Paramètres           |         |        |  |  |
|----------------------|---------|--------|--|--|
| Mode Expert          |         |        |  |  |
| Transfert Net        |         |        |  |  |
| Transfert SMS        |         |        |  |  |
| Connexion WAP        |         |        |  |  |
|                      |         |        |  |  |
| IP Auto              |         |        |  |  |
| Net Srv :            |         |        |  |  |
| abbn.byethost13.com  |         |        |  |  |
| Net Dis : 0712345678 |         |        |  |  |
| MAJIP                | Annuler | ОК     |  |  |
| Cancel               |         | Select |  |  |

| Paramètres                        | Paramètres                     |
|-----------------------------------|--------------------------------|
| O IP Fixe                         | IP Fixe                        |
| Info                              | IP Auto                        |
| Ne Adresse IP de Distributeur est | Net Srv :                      |
| Ajour :<br>IP : 41.100.131.90     | abbn.byethost13.com            |
| Ne                                | Net Dis : 0712345678           |
| Ne                                | Net Pas : Net Password         |
| Ne 18                             | Net Date : 2013/02/08 19:42:12 |
|                                   | O Pourcentage                  |
| Partiel                           | Partiel                        |
| Prix Min : 100                    | Prix Min : 100                 |
| OK                                | OK                             |

#### 7.3 Mappage des Ports :

Si votre connexion à internet est configurée avec Windows, vous n'avez pas besoin de mappage des ports, les connexions entrantes serons directement dirigées vers les programmes concernés, par contre si vous utiliser un routeur pour la connexion il faut rediriger les ports vers votre adresse IP locale, pour se là le programme « Enregistrement IP » (SrvIP.exe) redirige les connexions entrantes vers votre adresse IP locale dans votre routeur via UPnP, tout d'abord il faut activé la fonctionnalité UPnP dans votre routeur (Ex : Routeur D-Link DSL-2640U):

| and the second second s |                                                         |                                         |          |  |
|----------------------------------------------------------------------------------------------------|---------------------------------------------------------|-----------------------------------------|----------|--|
| (-) 🖉 http://192.168.0                                                                                                    | .1/ ♀ ≅ ♂ ×                                             | 🥖 ADSL 2+ Router 🛛 🗙                    | ₩ 🛠 🛱    |  |
|                                                                                                    |                                                         |                                         | -<br>= ± |  |
|                                                                                                    |                                                         |                                         | 10       |  |
| D-Link                                                                                                    |                                                         |                                         |          |  |
|                                                                                                    |                                                         |                                         |          |  |
| Device Info                                                                                                    | Local Area Network (LAN) Setup                          |                                         |          |  |
| Advanced Setup                                                                                                    | Configure the DSL Router IP Address and Subnet Mask for |                                         |          |  |
| WAN                                                                                                    | LAN interface. S                                        | ave button only saves the LAN configura | ation 🗉  |  |
| LAN                                                                                                    | reboots the rout                                        | er to make the new configuration effect | ive.     |  |
| NAT                                                                                                    | ID Addrocs:                                             | 102 169 0 1                             |          |  |
| Parental Control                                                                                                    | Subnet Mask                                             | 255 255 255 0                           |          |  |
| Quality of Service                                                                                                    | Subfree Mask.                                           | 2001200120010                           |          |  |
| DNS                                                                                                    | Enable UPnP                                             |                                         |          |  |
| DSL                                                                                                    |                                                         |                                         |          |  |
| РРТР                                                                                                    | <ul> <li>Enable 10MP</li> <li>Standard Mo</li> </ul>    | ode                                     |          |  |
| Interface Group                                                                                                    | Blocking Mo                                             | de                                      |          |  |
| IPSec                                                                                                    |                                                         |                                         |          |  |
| http://192.168.0.1/wancfg.cmd                                                                                                    | Disable DHC<br>Disable DHC<br>Disable DHC               | P Server                                | -        |  |
|                                                                                                    | Recommend. 1024x700                                     |                                         |          |  |
| srv Serveur IP : SrvIP                                                                                                    |                                                         | Srv Serveur IP : SrvIP                  |          |  |
| Serveur IP Routeur                                                                                                    |                                                         | Serveur IP Routeur                      |          |  |
|                                                                                                    |                                                         |                                         | . 12     |  |
| Avant l'a                                                                                                    | ctivation                                               | Apro                                    | l'UPnP   |  |
| Routeur : de l'UPnP                                                                                                    |                                                         | Routeur : DLink ADSL Router             |          |  |
| Adresse Routeur :                                                                                                    |                                                         | Adresse Routeur : 192.168.0.1           |          |  |
| Adresse IP local : 192.168.0.2                                                                                                    |                                                         | Adresse IP local : 192, 168,0,2         |          |  |
| Auresse in externe :                                                                                                    |                                                         | Part NO 04 (M, 1 * )                    |          |  |
| Port N° 01 (Mobilis) :                                                                                                    | 60301                                                   | Port Nº U1 (Mobilis ) :                 | 60301    |  |
| Port N° 02 (Djezzy ) :                                                                                                    | 60302                                                   | Port N° 02 (Djezzy ) :                  | 60302    |  |
| Port N° 03 (Nedjma ) :                                                                                                    | 60303                                                   | Port N° 03 (Nedjma ) :                  | 60303    |  |
|                                                                                                    |                                                         |                                         |          |  |
| Non connecté                                                                                                    | 20:06:10                                                | Connecté                                | 20:07:30 |  |

## 7.4 Test de la connexion :

Dans votre navigateur tapez l'adresse de distributeur + « : » + le port : (Ex : http://192.168.0.2:60302/)

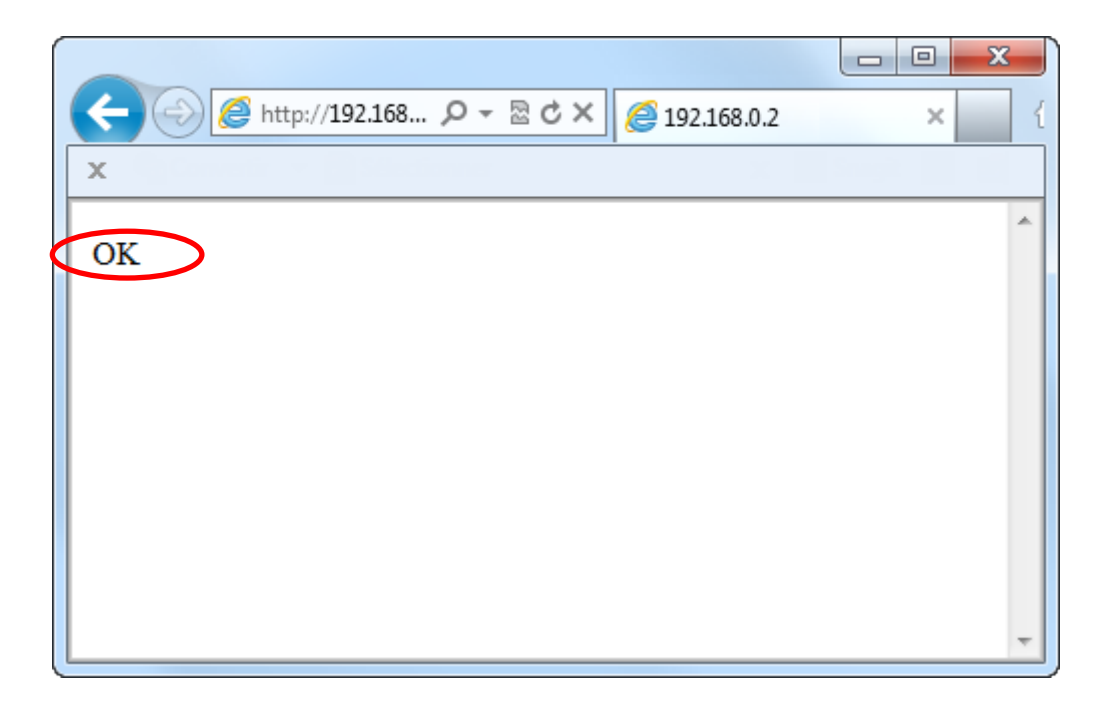